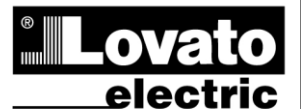

LOVATO ELECTRIC S.P.A.

24020 GORLE (BERGAMO) ITALIA VIA DON E. MAZZA, 12 TEL. 035 4282111 TELEFAX (Nazionale): 035 4282200 TELEFAX (International): +39 035 4282400 www.LovatoElectric.com Web E-mail info@LovatoElectric.com

## FR **RGK600 - RGK601** RGK600SA - RGK601SA

Unité de contrôle pour groupes électrogènes

# MANUEL D'INSTALLATION

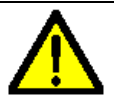

#### ATTENTION !

• Lire attentivement le manuel avant toute utilisation et installation. • Ces appareils doivent être installés par un personnel qualifié,

conformément aux normes en vigueur en matière d'installations, afin d'éviter de causer des dommages à des personnes ou choses.

 Avant toute intervention sur l'instrument, mettre les entrées de mesure et d'alimentation hors tension et court-circuiter les transformateurs de courant.

- Le constructeur n'assume aucune responsabilité quant à la sécurité électrique en cas d'utilisation impropre du dispositif.
- Les produits décrits dans ce document sont susceptibles d'évoluer ou de subir des modifications à n'importe quel moment. Les descriptions et caractéristiques techniques du

catalogue ne peuvent donc avoir aucune valeur contractuelle. • Un interrupteur ou disjoncteur doit être inclus dans l'installation électrique du bâtiment. Celui-ci doit se trouver tout près de l'appareil et l'opérateur doit pouvoir y accéder facilement. Il doit être

marqué comme le dispositif d'interruption de l'appareil : IEC/ EN 61010-1 § 6.12.2.1. • Nettoyer l'instrument avec un chiffon doux, ne pas utiliser de produits abrasifs, détergents liquides ou solvants.

## Il est possible de télécharger l'intégralité du manuel opérationnel du site www.lovatoelectric.com

#### Introduction

Les unités de contrôle RGK600 et RGK601 ont été conçues en intégrant l'état de l'art des fonctions nécessaires aux applications sur des groupes électrogènes, avec et sans contrôle automatique d'indisponibilité de réseau. Réalisées avec un boîtier dédié, aux dimensions très compactes, RGK600 et RGK601 associent le design moderne de la partie frontale au montage pratigue, à l'écran graphique LCD qui permet d'avoir une interface utilisateur claire et intuitive.

#### Description

0

- 4 versions disponibles :
  - RGK600 AMF avec entrée vitesse Pick-up 0
  - RGK600SA Système autonome avec entrée vitesse Pick-up 0
  - RGK601 AMF avec interface bus CAN 0
    - RGK601SA Système autonome avec interface bus CAN.
- Contrôle du groupe électrogène avec gestion automatique de la commutation réseau-générateur (RGK600-RGk601) ou avec gestion de démarrage à distance (RGK600SA-RGk601SA).
- Écran LCD graphique 128x80 pixels, rétroéclairé, 4 niveaux de gris. 5 touches pour les fonctions et réglages.
- 2 LED pour l'affichage du mode de fonctionnement et des états.
- Textes pour les mesures, réglages et messages en 5 langues.
- Fonctions d'E/S avancées programmables.
- Gestion de 4 configurations alternatives pouvant être sélectionnées par le sélecteur.
- Alarmes pouvant être entièrement définies par l'utilisateur.
- Haute précision des mesures en valeur réelle efficace (TRMS).
- Entrée de mesure de tensions de réseau triphasé+neutre.
- Entrée de mesure de tensions de générateur triphasé+neutre.
- Entrée de mesure de courant de charge triphasé.
- Alimentation par batterie universelle 12-24 VDC.
- Interface de programmation optique frontale, isolée galvaniquement, haute vitesse, imperméable, compatible avec USB et WiFi.
- 3 Entrées analogiques pour capteurs résistifs :
  - Pression huile 0
  - Température du liquide de refroidissement 0
  - Niveau carburant 0
- 5 + 3 entrées numériques :
- 4 programmables, négatives 0
- 3 programmables, négatives, utilisables comme alternative des 0 capteurs résistifs

# **RGK600 - RGK601** RGK600SA - RGK601SA

GB

Generating set controller

## **INSTALLATION MANUAL**

#### WARNING!

Carefully read the manual before the installation or use.

This equipment is to be installed by qualified personnel, complying to current standards, to avoid damages or safety hazards

 Before any maintenance operation on the device, remove all the voltages from measuring and supply inputs and short-circuit the CT input terminals.

 Products illustrated herein are subject to alteration and changes without prior notice. Technical data and descriptions in the documentation are accurate, to the best of our knowledge, but no liabilities for errors, omissions or contingencies arising there from are

accepted. • A circuit breaker must be included in the electrical installation of the building. It must be installed close by the equipment and within easy reach of the operator.

It must be marked as the disconnecting device of the equipment:

IEC /EN 61010-1 § 6.12.2.1.

 Clean the instrument with a soft dry cloth; do not use abrasives, liquid detergents or solvents.

The complete operating manual is downloadable from website www.lovatoelectric.com

#### Introduction

The RGK600 and RGK601 control units have been designed to offer state-of-the-art functions for genset applications, both with and without automatic mains outage control. Built with dedicated components and extremely compact, the RGK600-RGK601 combine the modern design of the front panel with practical installation and LCD screen that provides a clear and intuitive user interface.

#### **Description**

- 4 versions available:
  - RGK600 AMF with Pick-up speed input 0
  - RGK600SA Stand alone with Pick-up speed input 0
  - RGK601 AMF with CAN bus interface 0
  - RGK601SA Stand alone with CAN bus interface. 0
- Genset control with automatic management of mains-generator switching (RGK600-RGK601) or remote starting management (RGK600SA-RGK601SA).
- 128x80 pixel, backlit LCD screen with 4 grey levels.
- 5 keys for function and setting. •
- 2 LEDs indicate operating modes and states. •
- 5-language text for measurements, settings and messages.
- Advanced programmable I/O functions. •
- 4 alternative functions can be managed, selecting the same with a selector.
- Fully user-definable alarms. •
- High accuracy TRMS measurement. •
- 3-phase + neutral mains voltage reading input. •
- 3-phase + neutral genset voltage reading input. •
- 3-phase load currents reading input. •
- 12-24 VDC universal battery power supply.
- Front optical programming interface: galvanically isolated, high • speed, waterproof, USB and WiFi compatible.
  - 3 analog inputs for resistive sensors:
    - Oil pressure 0
    - Coolant temperature 0
  - o Fuel level
- 5 +3 digital inputs:
  - o 4 programmable, negative
  - 3 programmable, negative, used as an alternate function of 0 resistive inputs

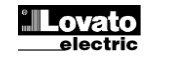

379 FR GB 0214

- 1 pour le bouton coup de poing d'arrêt d'urgence, positif
- 6 sorties numériques :
- 6 sorties statiques positives protégées
- Alimentation par une entrée de démarrage à distance (RGK600SA -RGK601SA).
- Entrée Pick-up, W et AC de c.b. à aimants permanents pour relever la vitesse du moteur (RGK600-RGK600SA).
- Interface de communication bus CAN-J1939 pour le contrôle ECU moteur. (RGK601-RGK61SA)
- Mémorisation des 50 derniers évènements.
- Support pour le système d'alarmes à distance.
- Protection frontale IP54 pouvant s'élever à IP65 au moyen d'un joint fourni en option.

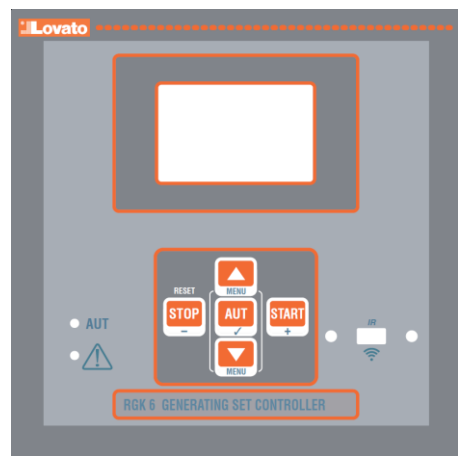

RGK600 – RGK601

#### Fonctions des touches frontales

Touche STOP/RESET – Elle effectue l'arrêt manuel du moteur et sort du mode Automatique (la LED verte AUT s'éteint). À utiliser pour réinitialiser les alarmes.

**Touche AUT** – Elle sert à sélectionner le mode de fonctionnement automatique. La LED verte AUT s'allume.

**Touche START** – Elle effectue un démarrage manuel du moteur, et sort du mode automatique en passant en mode manuel. En la tenant enfoncée, on peut prolonger manuellement la durée du démarrage.

Pour RGK600/601, en appuyant simultanément sur START et ▲, cela permet de commuter manuellement le contacteur du réseau, tandis qu'avec START et ▼, cela permet de commuter manuellement le contacteur du générateur.

Pour RGK600SA et RGK601SA, en appuyant simultanément sur **START** et  $\blacktriangle$  le contacteur du générateur est fermé, tandis qu'avec **START** et  $\blacktriangledown$  il est ouvert.

Touches ▲ et ▼ – Elles servent à parcourir les pages de l'écran ou pour sélectionner la liste d'options d'un menu. En appuyant simultanément sur ▼ + ▲ on rappelle le menu principal avec les icônes rotatives.

## LED frontales

LED du mode AUT (verte) – Elle indique que le mode automatique est actif.

LED d'alarme (rouge) – Clignotante, elle indique qu'une alarme est active.

## Modes de fonctionnement

Pour changer le mode de fonctionnement, il faut appuyer pendant 0,5 s au moins sur la touche qui correspond au mode de fonctionnement désiré.

**Mode STOP/RESET** (Arrêt manuel) - Le moteur n'est jamais démarré. En passant à ce mode de fonctionnement, si le moteur est en marche il s'arrête immédiatement. Le relais du contacteur de réseau est fermé. Ce mode reproduit l'état de l'RGK600-RGK601 quand celui-ci n'est pas alimenté. Pour pouvoir accéder à la programmation des paramètres et au menu des commandes, il faut paramétrer le système dans ce mode. En mode STOP, la sirène n'est jamais activée.

**Mode START** (Démarrage manuel) - Le moteur est démarré manuellement (on sort du mode AUT). La commutation manuelle de la charge est possible avec les modes décrits dans le chapitre précédent *Fonctions des touches frontales*.

- o 1 for emergency-stop pushbutton, positive
- 6 digital outputs:
  - 6 protected positive static outputs
- Power control from external start (RGK600SA RGK601SA)
- Engine speed reading W, pick-up and AC from permanent magnet b.c. input (RGK600-RGK600SA)
- CAN bus-J1939 engine ECU control communications interface (RGK601-RGK601SA).
- Memorization of last 50 events.
- Support for remote alarms.
- IP54 front protection. Upgrade to IP65 with optional gasket.

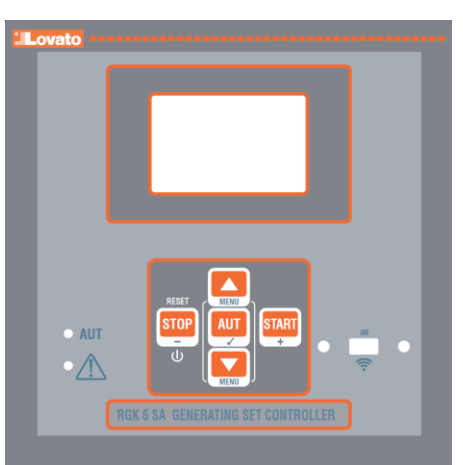

RGK600SA - RGK601SA

## Front buttons functions

**STOP / RESETbutton** - Performs a manual shutdown of the engine and then exit the Automatic (AUT green LED turns off). Use to reset the alarms.

**AUT button** - Used to select the operation mode automatically. The green AUT LED lights.

**START button** - Performs a manual start of the engine, and exits from the automatic mode, moving to manual mode. Holding it down you can manually extend the duration of cranking.

For RGK600 and RGK601, pressing simultaneously START and ▲ you can manually switch the mains contactor. Pressing simultaneously START and ▼ you can manually switch the generator contactor.

For RGK600SA and RGK601SA press simultaneously START and  $\blacktriangle$  to close the generator contactor, and press simultaneously START and  $\checkmark$  to open the generator contactor.

**Buttons**  $\blacktriangle$  and  $\triangledown$  - Used to scroll through the display pages or to select the list of options in a menu. Simultaneously pressing  $\triangledown$  +  $\blacktriangle$  calls up the main menu with rotating icons.

## Front LED indications

AUT LED (green) – Indicates that the automatic mode is active. Alarm LED (red) – Flashing, indicates an active alarm.

#### **Operating modes**

To change the operating mode press for at least 0.5 sec the button correspondent to the desired mode.

**STOP/RESET mode** (Manual stop) - The engine will not start. The engine will stop immediately when this mode is selected- The mains contactor is closed. This mode reproduces the state of the RGK600-RGK601 when it is not powered. Use this mode to program the parameters and use the commands menu. The siren is disabled in STOP mode.

**START Mode** (Manual start)- The engine is started manually (exiting AUT mode). It is possible to manually switch the load as explained in the *Front button function* chapter.

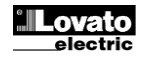

**Mode AUT** (Automatique) - Le mode AUT est indiqué par l'allumage de la LED verte correspondante. Pour RGK600-RGK601, le moteur est démarré automatiquement en cas d'absence de réseau (hors limites établies) et arrêté lorsque celui-ci revient, en fonction des délais et seuils établis dans le menu *M13 Contrôle de réseau*. En présence de tension, la commutation de la charge se fait automatiquement dans les deux sens.

Pour RGK600SA – RGK601SA, le démarrage et l'arrêt sont commandés à distance par une entrée numérique (démarrage à distance) normalement commandée par un ATS. La commutation de la charge peut être automatique ou commandée à distance.

Pour les deux modèles, en cas d'échec du démarrage du moteur, plusieurs tentatives sont répétées en fonction du nombre maximum programmé. Le test automatique, s'il est activé, est effectué selon les délais préétablis.

#### Mise sous tension

- RGK600 et RGK601 (versions AMF) sont alimentées directement en connectant la tension aux bornes de la batterie.
- Par contre, RGK600SA et RGK601SA (versions autonomes) ont un circuit d'allumage et d'arrêt électronique. Pour allumer l'appareil lorsque l'alimentation est branchée, appuyer sur la touche STOP pendant 1 seconde. Pour éteindre l'appareil, maintenir la touche STOP enfoncée pendant 5 s.
- Lors de l'allumage de l'appareil, il se met normalement en mode STOP.
- Si l'on a besoin qu'il maintienne le même mode de fonctionnement avant son extinction, il faut modifier le paramètre P01.03 dans le menu M01 Utilitaire.
- L'appareil peut être alimenté aussi bien en 12 qu'en 24 VDC, mais il faut que le réglage de la tension de batterie soit correctement établi dans le menu *M05 Batterie*, sinon une alarme correspondant à la tension de batterie se déclenchera.
- Il est normalement indispensable de régler les paramètres du menu M02 Général (type de connexion, tension nominale, fréquence du système) et des menus M11 Démarrage Moteur et les menus correspondant au type de moteur utilisé (capteurs, CAN, etc.).

#### Menu principal

- Le menu principal est composé d'un ensemble d'icônes graphiques qui permettent d'accéder rapidement aux mesures et aux réglages.
- En partant de l'affichage des mesures normales, en appuyant simultanément sur les touches ▲ et ▼. L'écran affiche le menu rapide.
- Appuyer sur ▲ ou ▼ pour tourner dans le sens horaire/antihoraire jusqu'à la sélection de la fonction désirée. L'icône sélectionnée est mise en évidence et la mention figurant au centre de l'écran indique la description de la fonction.
- Si certaines fonctions sont indisponibles, l'icône correspondante sera désactivée, et par conséquent affichée en gris clair.
- 🙆 Change l'affichage des mesures entre le réseau et le générateur.
- E A céglage du code numérique qui permet d'accéder aux fonctions protégées (réglage des paramètres, exécution des commandes).
- E Point d'accès à la programmation des paramètres. Voir le chapitre dédié.
- 🕄 Point d'accès au menu des commandes, où l'utilisateur autorisé peut effectuer une série de mises à zéro et de réinitialisation.

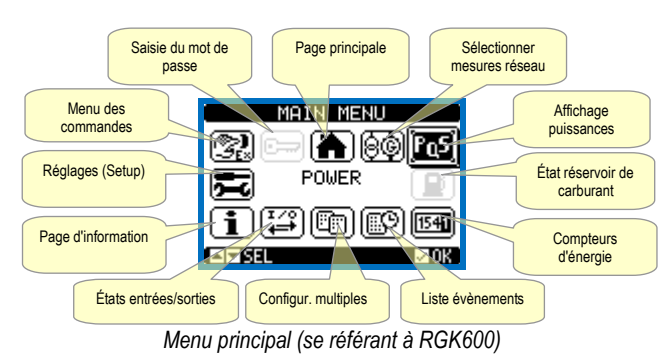

**AUT Mode** (Automatic) – The AUT mode is highlighted by the relative green LED. The engine of the RGK600-RGK601 is started automatically in the case of a mains outage (outside the set limits) and stops when the mains parameters are once again within said limits, on the basis of the times set in menu *M13 Mains control*. In the presence of voltage, the load is switched automatically in both directions.

The RGK600SA-RGK601SA is started and stopped remotely through a digital input (remote starting) normally controlled by an ATS. The load can be switched automatically or controlled remotely.

For both models, if the engine fails to start, the system continues attempting to start the engine up to the maximum number of programmed attempts. If the automatic test is enabled, it runs at the preset times.

#### Power-up

- RGK600 and RGK601 (AMF versions) are switched on directly by applying power to battery terminals.
- RGK600SA and RGK601SA (stand-alone versions) instead have an electronic switch-on/off circuit. With power applied, to switch on the unit press and hold STOP button for 1 sec. To switch off the unit press and hold STOP button for 5 sec.
- The system normally powers up in STOP mode.
- If you want the operating mode used before the system powers down to be maintained, change parameter P01.03 in menu *M01 Utility.*
- The system can be powered at both 12 and 24 VDC, but the correct battery voltage must be set in menu M05 Battery, or a battery voltage alarm will be generated.
- The parameters of menu *M02 General* (type of connection, rated voltage, system frequency), menu *M11 Engine Starting*, and the menus for the type of engine used (sensors, CAN, etc.) should normally be set.

## <u>Main menu</u>

- The main menu is made up of a group of graphic icons (shortcuts) that allow rapid access to measurements and settings.
- Starting from normal viewing, press ▲ and ▼ keys together. The main menu screen is displayed.
- Press ▲ or ▼ to rotate clockwise/counter clockwise to select the required function. The selected icon is highlighted and the central part of the display shows the description of the function.
- Press ✓ to activate the selected function.
- If some functions are not available, the correspondent icon will be <u>disable</u>d, that is shown in a light grey colour.
- The second second sec
- Image: Switches the measures visualization between mains and generator.
- Image: Comparison of the password entry page, where it is possible to specify the numeric codes that unlock protected functions (parameter setting, commands menu).
- 🖂 Access point to the setup menu for parameter programming. See dedicated chapter.
- 🖾 Access point to the commands menu, where the authorised user can execute some clearing-restoring actions.

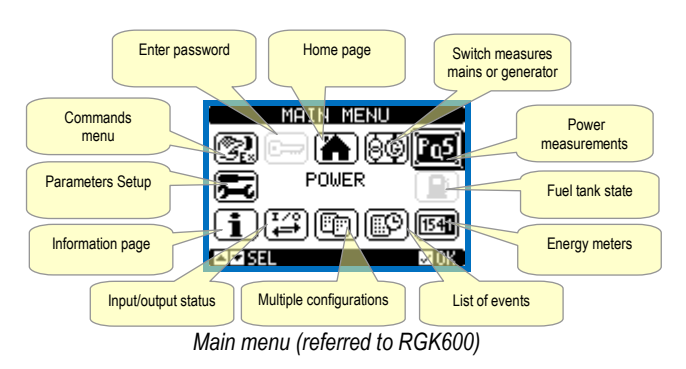

#### Accès au moyen d'un mot de passe

- Le mot de passe sert à activer ou bloquer l'accès au menu de réglage et au menu des commandes.
- Pour les appareils neufs sortant d'usine (par défaut), le mot de passe est désactivé et l'accès est libre. Par contre, si les mots de passe ont été activés, il faut d'abord saisir le code d'accès numérique correspondant pour pouvoir accéder.
- Pour activer l'utilisation des mots de passe et définir les codes d'accès, se référer au menu de réglage *M03 Mot de passe*.
- Il y a deux niveaux d'accès, en fonction du code saisi :
- Accès niveau utilisateur il permet de mettre à zéro les valeurs enregistrées et de modifier certains réglages de l'appareil.
- Accès niveau avancé mêmes droits que ceux de l'utilisateur avec en plus la possibilité de modifier tous les réglages.
- Depuis l'affichage normal des mesures, appuyer sur ✓ pour rappeler le menu principal, puis sélectionner l'icône mot de passe et appuyer sur ✓.
- La fenêtre de réglage du mot de passe apparaît dans la figure :

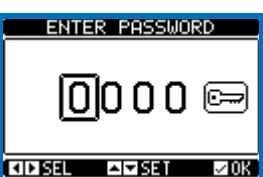

- Avec les touches ▲ et ▼ on change la valeur du chiffre sélectionné.
- Avec les touches + et on se déplace d'un chiffre à l'autre.
- Saisir tous les chiffres du mot de passe, puis se déplacer sur l'icône clé.
- Quand le mot de passe saisi correspond au Mot de passe niveau Utilisateur ou au Mot de passe niveau Avancé, le message de déblocage correspondant apparaît.
- Après avoir débloqué le mot de passe, l'accès reste activé jusqu'à ce que :
- o l'appareil soit éteint.
- o l'appareil soit réinitialisé (suite à la sortie du menu de réglages).
- plus de 2 minutes s'écoulent sans que l'opérateur intervienne sur une touche quelconque.
- En appuyant sur la touche ✓ on quitte le réglage du mot de passe.

#### Réglage des paramètres (Setup) du panneau frontal

- Pour accéder au menu de programmation des paramètres (Setup) :
  - Préétablir la fiche en mode STOP/RESET.
  - Depuis l'affichage normal des mesures, appuyer sur ▲ et ▼ simultanément pour rappeler le *Menu principal.* Sélectionner l'icône Si elle n'est pas activée (affichée en gris)
  - Sélectionner l'icône E. Si elle n'est pas activée (affichée en gris) cela signifie qu'il faut saisir le mot de passe de déblocage (voir le chapitre Accès au moyen du mot de passe).
  - Appuyer sur ✓ pour accéder au menu de réglages.
- Le tableau est affiché dans la figure, avec la sélection des sous-menus de réglage, dans lesquels sont regroupés tous les paramètres selon un critère se rapportant à leur fonction.
- Sélectionner le menu désiré au moyen des touches ▲ ou ▼ et confirmer avec ✓.
- Pour sortir et revenir à l'affichage des mesures, appuyer sur STOP.

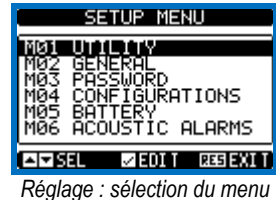

Les sous-menus disponibles sont énumérés dans le tableau suivant.

#### Password access

- The password is used to enable or lock the access to setting menu (setup) and to commands menu.
- For brand-new devices (factory default), the password management is disabled and the access is free. If instead the passwords have been enabled and defined, then to get access, it is necessary to enter the password first, specifying the numeric code through the keypad.
- To enable password management and to define numeric codes, see setup menu.
- There are two access levels, depending on the code entered:
  - User-Level access Allows clearing of recorded values and the editing of a restricted number of setup parameters.
  - Advanced access level Same rights of the user access plus full settings editing-restoring.
- From normal viewing, press ✓ to recall main menu, select the password icon and press ✓.
- The display shows the screen in picture:

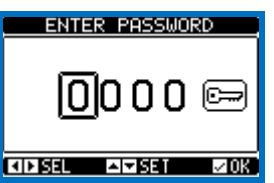

- Keys ▲ and ▼ change the selected digit
- Keys + and move through the digits.
- Enter all the digits of the numeric code, then move on the key icon.
- If the password code entered matches the User access code or the Advanced access code, then the correspondent unlock message is shown.
- Once unlocked the password, the access rights last until:
- $\circ \quad \ \ \text{the device is powered off.}$
- the device is reset (after quitting the setup menu).
- $\circ$   $\quad$  the timeout period of two minutes elapses without any keystroke.
- To quit the password entry screen press ✓key.

#### Parameter setting (setup) from front panel

- To open the parameters programming menu (setup):
- Turn the unit in **STOP/RESET** mode.
- In normal measurements view, press ▲ ▼ simultaneously to call up the Main menu.
- Select the icon **E**. If it is disabled (displayed in grey) you must enter the password (see chapter *Password access*).
- $\circ$  Press  $\checkmark$  to open the setup menu.
- The table shown in the illustration is displayed, with the settings submenus of all the parameters on the basis of their function.
- Select the required menu with keys ▲ or ▼ and confirm with ✓.
- Press **STOP** to return to the valves view.

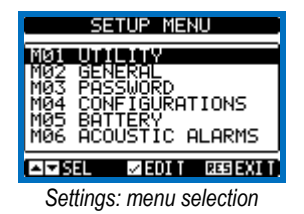

• The following table lists the available submenus.

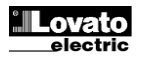

| Code | MENU                | DESCRIPTION                                     |
|------|---------------------|-------------------------------------------------|
| M01  | UTILITAIRE          | Langue, luminosité, pages-écran, etc.           |
| M02  | GÉNÉRAL             | Caractéristiques de l'installation              |
| M03  | MOT DE PASSE        | Réglage des codes d'accès                       |
| M04x | CONFIGURATIONS      | Configurations multiples 14 sélectionnables     |
| M05  | BATTERIE            | Paramètres batterie groupe                      |
| M06  | ALARMES SONORES     | Contrôle avertisseur interne et sirène externe  |
| M07  | VITESSE MOTEUR      | Source mesure tr/min, seuils limites            |
| M08  | PRESSION D'HUILE    | Source mesure, seuils limites                   |
| M09  | TEMPÉR. LIQ. REFR.  | Source mesure, seuils limites                   |
| M10  | NIVEAU CARB.        | Source mesure, seuils limites, appoint          |
| M11  | DÉMARRAGE GROUPE    | Mode démarrage et arrêt moteur                  |
| M12  | COMMUTATION         | Mode commutation charge                         |
| M13  | CONTRÔLE RÉSEAU     | Limites d'acceptabilité tension réseau          |
| M14  | CONTRÔLE GÉN.       | Limites d'acceptabilité tension générateur      |
| M15  | PROT. GÉNÉRATEUR    | Seuils, courbes thermiques, panne à la terre    |
| M16  | TEST AUTOMATIQUE    | Période, durée, mode test automatique           |
| M17  | ENTRETIEN           | Intervalles d'entretien                         |
| M18  | ENTRÉES PROG.       | Fonctions entrées numériques programmables      |
| M19  | SORTIES PROG.       | Fonctions sorties numériques programmables      |
| M21  | BUS CAN             | Type ECU, options de contrôle (RGK601)          |
| M22  | GESTION CHARGE      | Gestion charge fictive, charges prioritaires    |
| M23  | DIVERS              | Fonctions telles que mutual stand-by, EJP, etc. |
| M24  | SEUILS LIMITES      | Seuils limites programmables sur mesure         |
| M25  | COMPTEURS           | Compteurs génériques programmables              |
| M27  | INFO À DISTANCE     | Signalisation alarmes/états sur relais externes |
| M32  | ALARMES UTILISATEUR | Alarmes programmables                           |
| M33  | PROPRIÉTÉS ALARMES  | Activation et effet des alarmes                 |

- Sélectionner le sous-menu et appuyer sur la touche ✓ pour afficher les paramètres.
- Tous les paramètres sont affichés avec code, description, valeur actuelle.

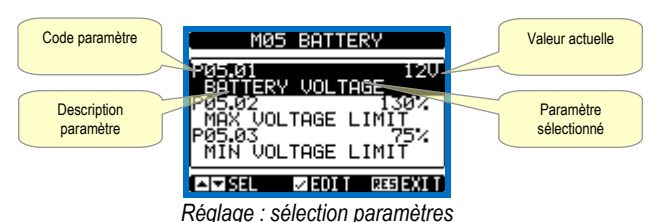

 Si l'on veut modifier la valeur d'un paramètre, après l'avoir sélectionné, appuyer sur ✓.

- Si le mot de passe niveau Avancé n'a pas été saisi, l'accès à la page de modification ne sera pas possible, et un message d'accès refusé s'affichera.
- Par contre, si l'accès est autorisé, la page de modification s'affichera.

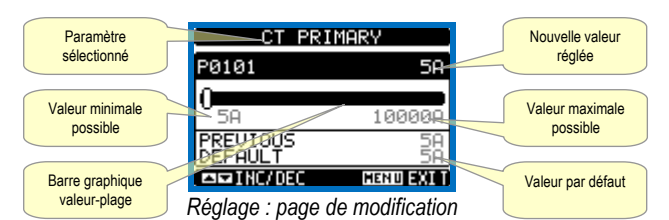

- Quand on est en mode modification, la valeur peut être modifiée avec les touches + et -. Sont également affichés une barre graphique qui indique la plage de réglage, les valeurs minimales et maximales possibles, la valeur précédente et celle par défaut.
- En appuyant sur + et ▲ la valeur est réglée le plus possible au minimum, tandis qu'avec ▲ et - elle est réglée au maximum.
- En appuyant simultanément sur + et le réglage est remis à la valeur de réglage d'usine par défaut.
- Durant le réglage d'un texte, avec les touches ▲ et ▼ on sélectionne le caractère alphanumérique et avec + et on déplace le curseur à l'intérieur du texte. En appuyant simultanément sur ▲ et ▼ la sélection alphanumérique se positionne directement sur le caractère « A ».

| Cod  | MENU             | DESCRIPTION                                   |
|------|------------------|-----------------------------------------------|
| M01  | UTILITY          | Language, brightness, display pages, etc.     |
| M02  | GENERAL          | System specifications                         |
| M03  | PASSWORD         | Password settings                             |
| M04x | CONFIGURATIONS   | 14 multiple configurations selectable         |
| M05  | BATTERY          | Genset battery parameters                     |
| M06  | ACOUSTIC ALARMS  | Internal buzzer and external siren control    |
| M07  | ENGINE SPEED     | RPM source, limit thresholds                  |
| M08  | OIL PRESSURE     | Measure source, limit thresholds              |
| M09  | COOLANT TEMP.    | Measure source, limit thresholds              |
| M10  | FUEL LEVEL       | Filling, limit thresholds, measurement source |
| M11  | ENGINE STARTING  | Engine start/stop mode                        |
| M12  | LOAD SWITCHING   | Load switching mode                           |
| M13  | MAINS CONTROL    | Mains voltage limits of acceptability         |
| M14  | GEN CONTROL      | Generator voltage limits of acceptability     |
| M15  | GEN PROTECTION   | Ground-fault, protection curves, thresholds   |
| M16  | AUTOMATIC TEST   | Automatic test mode, duration, period         |
| M17  | MAINTENANCE      | Maintenance intervals                         |
| M18  | PROG. INPUTS     | Programmable digital inputs functions         |
| M19  | PROG. OUTPUTS    | Programmable digital outputs functions        |
| M21  | CAN BUS          | ECU type, control options (RGK601)            |
| M22  | LOAD MANAGEMENT  | Priority loads, dummy load management         |
| M23  | MISCELLANEOUS    | Mutual stand-by, EJP, function, etc.          |
| M24  | LIMIT THRESHOLDS | Customisable limit thresholds                 |
| M25  | COUNTERS         | Programmable generic counters                 |
| M27  | REMOTE ALARMS    | External relay alarm/state signals            |
| M32  | USER ALARM       | Programmable alarms                           |
| M33  | ALARM PROPERTIES | Alarms effect enabling                        |

- Select the sub-menu and press  $\checkmark$  to show the parameters.
- Each parameter is shown with code, description and actual setting value.

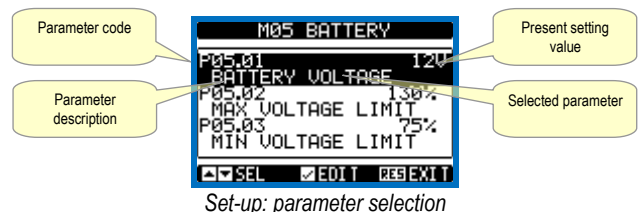

- If the Advanced level access code has not been entered, it will not be possible to enter editing page and an access denied message will be shown.
- If instead the access rights are confirmed, then the editing screen will be shown.

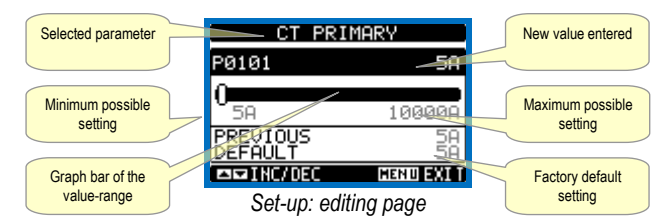

- When the editing screen is displayed, the parameter setting can be modified with + and -keys. The screen shows the new setting, a graphic bar that shows the setting range, the maximum and minimum values, the previous setting and the factory default.
- Pressing + and ▲ the value is set to the minimum possible, while with ▲ and - it is set to the maximum.
- Pressing simultaneously + and , the setting is set to factory default.
- During the entry of a text string, keys ▲ and ▼ are used to select the alphanumeric character while + and are used to move the cursor along the text string. Pressing keys ▲ and ▼ simultaneously will move the character selection straight to character 'A'.

- Appuyer sur ✓ pour revenir à la sélection paramètres. La valeur saisie reste mémorisée.
- Appuyer sur **STOP** pour sauvegarder les changements et sortir du réglage. Le dispositif de contrôle effectue une réinitialisation et revient au mode de fonctionnement normal.
- Si des touches ne sont pas enfoncées pendant 2 minutes consécutives, le menu de réglage est automatiquement abandonné et le système revient à l'affichage normal sans sauvegarder les paramètres.
- Nous vous rappelons que, seulement pour les données de réglage modifiables depuis le clavier, il est possible de faire une copie de sauvegarde dans la mémoire eeprom de RGK600-RGK601. En l'occurrence, ces mêmes données peuvent être restaurées dans la mémoire de travail. Les commandes de copie de sauvegarde et la restauration des données sont disponibles dans le menu des commandes.

#### Tableau des paramètres

| M01 – UT                                                                                                    | ILITAIRE                                                                       | UdM       | Défaut            | Plage         |
|----------------------------------------------------------------------------------------------------|--------------------------------------------------------------------------------|-----------|-------------------|---------------|
| P01.01                                                                                                    | Langue                                                                         |           | Anglais           | Anglais       |
|                                                                                                    | -                                                                              |           | -                 | Italien       |
|                                                                                                    |                                                                                |           |                   | Français      |
|                                                                                                    |                                                                                |           |                   | Espagnol      |
|                                                                                                    |                                                                                |           |                   | Portugais     |
| P01.02                                                                                                    | Réglage horloge à l'alimentation                                               |           | OFF               | OFF-ON        |
| P01.03                                                                                                    | Mode opérationnel à l'alimentation                                             |           | Mode STOP         | Mode STOP     |
|                                                                                                    |                                                                                |           |                   | Précédent     |
| P01.04                                                                                                    | Contraste LCD                                                                  | %         | 50                | 0-100         |
| P01.05                                                                                                    | Intensité rétroéclairage écran élevée                                          | %         | 100               | 0-100         |
| P01.06                                                                                                    | Intensité rétroéclairage écran faible                                          | %         | 25                | 0-50          |
| P01.07                                                                                                    | Temps de passage au rétroéclairage faible                                      | S         | 180               | 5-600         |
| P01.08                                                                                                    | Retour à la page par défaut                                                    | S         | 300               | OFF / 10-600  |
| P01.09                                                                                                    | Page par défaut                                                                |           | PRINCIPALE        | (liste pages) |
| P01.10                                                                                                    | Identificateur générateur                                                      |           | (vide)            | Chaîne 20     |
|                                                                                                    |                                                                                |           |                   | car.          |
| P01.11                                                                                                    | Temps de retard extinction                                                     | min       | OFF               | OFF/1-1440    |
| P01.01 - 3                                                                                                    | Sélection langue pour les textes sur l'écran.                                  |           |                   |               |
| P01.02 - /                                                                                                    | Activation accès automatique au réglage de l'h                                 | norloge a | après mise sous   | s tension.    |
| P01.03 - /                                                                                                    | A la mise sous tension, l'appareil demarre en l                                | mode S    | I OP ou dans le   | mode ou li    |
| P01 04 -                                                                                                    | Réalage du contraste du LCD                                                    |           |                   |               |
| P01.05 -                                                                                                    | Réglage du rétroéclairage élevé de l'écran                                     |           |                   |               |
| P01.07 - I                                                                                                    | Retard du passage au rétroéclairage faible de                                  | l'écran.  |                   |               |
| P01.08 - I                                                                                                    | Retard de restauration de l'affichage de la pac                                | e par de  | efaut quand les   | touches ne    |
|                                                                                                    | sont pas enfoncées. S'il est réglé sur OFF, l'é                                | cran res  | te toujours sur l | a dernière    |
|                                                                                                    | page sélectionnée manuellement.                                                |           |                   |               |
| P01.09 -                                                                                                    | P01.09 – Page par défaut affichée sur l'écran à l'allumage ou après le retard. |           |                   |               |
| P01.10 – Texte libre avec nom alphanumérique d'identification du générateur spécifique.                         |                                                                                |           |                   |               |
| Utilise aussi pour s'identifier apres une télésignalisation d'alarmes/événements via                            |                                                                                |           |                   |               |
| SIVIO/E-IIIall.<br><b>D01 11</b> Ouend il est réglé avec une velour en minutes, lerague l'enneroil rote en mode |                                                                                |           |                   |               |
| FVI.11-0                                                                                                    | STOP pendant le temps établi, il s'étaint automatiquement (souloment pour les  |           |                   |               |
| versions SA)                                                                                                    |                                                                                |           |                   |               |
|                                                                                                    |                                                                                |           |                   |               |

| M02 - GÈI                                                                                                    | NÉRAL                                                                                      | UdM        | Défaut         | Plage      |
|----------------------------------------------------------------------------------------------------|--------------------------------------------------------------------------------------------|------------|----------------|------------|
| P02.01                                                                                                    | Primaire TC                                                                                | Α          | 5              | 1-10 000   |
| P02.02                                                                                                    | Secondaire TC                                                                              | Α          | 5              | 1-5        |
| P02.03                                                                                                    | Lecture courant TC                                                                         |            | Charge         | Charge     |
|                                                                                                    |                                                                                            |            |                | Générateur |
| P02.04                                                                                                    | Utilisation TV                                                                             |            | OFF            | OFF-ON     |
| P02.05                                                                                                    | Primaire TV                                                                                | V          | 100            | 50-50 000  |
| P02.06                                                                                                    | Secondaire TV                                                                              | V          | 100            | 50-500     |
| P02.07                                                                                                    | Contrôle séquence phases                                                                   |            | OFF            | OFF        |
|                                                                                                    |                                                                                            |            |                | L1-L2-L3   |
|                                                                                                    |                                                                                            |            |                | L3-L2-L1   |
| P02.01 - \                                                                                                    | P02.01 – Valeur du primaire des transformateurs de courant. Exemple : avec TC 800/5 régler |            |                |            |
| P02.02 - Valeur du secondaire des transformateurs de courant des phases. Exemple : avec                                                                                                    |                                                                                            |            |                |            |
| P02.03 – Positionnement des TC des phases. S'ils sont positionnés sur la charge, le courant<br>(et la puissance et l'énergie correspondantes) sont connectées au réseau et au<br>générateur en fonction de l'interrupteur qui est fermé. |                                                                                            |            |                |            |
| P02.04 – Utilisation de transformateurs de tension (TV) sur les entrées de mesure de réseau/générateur.                                                                                                    |                                                                                            |            |                |            |
| P02.05 – Valeur du primaire des éventuels transformateurs de tension.                                                                                                    |                                                                                            |            |                |            |
| P02.06 – Valeur du secondaire des éventuels transformateurs de tension.                                                                                                    |                                                                                            |            |                |            |
| P02.07 – Activation contrôle séquence phases. OFF = aucun contrôle. Directe = L1-L2-L3.                                                                                                    |                                                                                            |            |                |            |
|                                                                                                    | Inversée = L3-L2-L1. Remarque : Activer aus                                                | si les ala | armes correspo | ndantes.   |
|                                                                                                    |                                                                                            |            |                |            |

| M03 - MO                                             | T DE PASSE                                                                                                    | UdM                                               | Défaut                                                                      | Plage                                                     |
|------------------------------------------------------|----------------------------------------------------------------------------------------------------|---------------------------------------------------|-----------------------------------------------------------------------------|-----------------------------------------------------------|
| P03.01                                               | Utilisation mot de passe                                                                                                    |                                                   | OFF                                                                         | OFF-ON                                                    |
| P03.02                                               | Mot de passe niveau Utilisateur                                                                                                    |                                                   | 1000                                                                        | 0-9999                                                    |
| P03.03                                               | Mot de passe niveau Avancé                                                                                                    |                                                   | 2000                                                                        | 0-9999                                                    |
| P03.04                                               | Mot de passe accès à distance                                                                                                    |                                                   | OFF                                                                         | OFF/1-9999                                                |
| P03.01 - 3<br>P03.02 - 7<br>P03.03 - 0<br>P03.04 - 5 | S'il est réglé sur OFF, la gestion des mots de l<br>réglages et au menu des commandes est libre<br>Avec P03.01 actif, la valeur est à spécifier pou<br>Voir le chapitre Accès à l'aide du mot de pass<br>Comme P03.02, se réfère à l'accès niveau Av.<br>S'il est réglé à une valeur numérique, il devien<br>communication série avant de pouvoir envoye<br>distance. | passe es<br>e.<br>ancé.<br>t le code<br>r les cor | st désactivée et<br>r l'accès au nive<br>e qu'il faut spéc<br>nmandes de co | l'accès aux<br>eau utilisateur.<br>ifier par<br>ontrôle à |

- Press ✓ to go back to the parameter selection. The entered value is stored.
- Press STOP to save all the settings and to guit the setup menu. The controller executes a reset and returns to normal operation.
- If the user does not press any key for more than 2 minutes, the system leaves the setup automatically and goes back to normal viewing without saving the changes done on parameters.
- N.B.: a backup copy of the setup data (settings that can be modified using the keyboard) can be saved in the eeprom memory of the RGK600-RGK601. This data can be restored when necessary in the work memory. The data backup 'copy' and 'restore' commands can be found in the commands menu.

#### Parameter table

| M01 – UT                                                                                                    | ILITY                              | UoM | Default   | Range                                                    |
|----------------------------------------------------------------------------------------------------|------------------------------------|-----|-----------|----------------------------------------------------------|
| P01.01                                                                                                    | Language                           |     | English   | English<br>Italiano<br>Francais<br>Espanol<br>Portuguese |
| P01.02                                                                                                    | Set power delivery clock           |     | OFF       | OFF-ON                                                   |
| P01.03                                                                                                    | Power-on operating mode            |     | STOP mode | STOP mode<br>Previous                                    |
| P01.04                                                                                                    | LCD contrast                       | %   | 50        | 0-100                                                    |
| P01.05                                                                                                    | Display 6AN bus6e6 intensity high  | %   | 100       | 0-100                                                    |
| P01.06                                                                                                    | Display 6AN bus6e6 intensity low   | %   | 25        | 0-50                                                     |
| P01.07                                                                                                    | Time to switch to low backlighting | s   | 180       | 5-600                                                    |
| P01.08                                                                                                    | Return to default page             | S   | 300       | OFF / 10-600                                             |
| P01.09                                                                                                    | Default page                       |     | MAIN      | (page list)                                              |
| P01.10                                                                                                    | Generator identifier               |     | (empty)   | String 20 chr.                                           |
| P01.11                                                                                                    | Automatic switch off delay         | min | OFF       | OFF/1-1440                                               |
| P01.01 – Select display text language.<br>P01.02 – Active automatic clock settings access after power-up.<br>P01.03 – Start system in STOP mode after power-up or in same mode it was switched off in. |                                    |     |           |                                                          |

P01.04 - Adjust LCD contrast.

P01.05 - Display backlight high adjustment.

- P01.07 Display backlight low delay.
  P01.08 Default page display restore delay when no key pressed. If set to OFF the display will always show the last page selected manually.
  P01.09 Default page displayed on power-up and after delay.

P01.10 – Free text with alphanumeric identifier name of specific generator. Used also for identification after remote reporting alarms/events via SMS/E-mail.

P01.11 - When set to a value in minutes, after the device has been in STOP mode for the set time the unit will power OFF automatically (only for .. SA versions).

| M02 – GENERAL                                                                            |                        | UoM | Default | Range                       |
|------------------------------------------------------------------------------------------|------------------------|-----|---------|-----------------------------|
| P02.01                                                                                   | CT Primary             | Α   | 5       | 1-10000                     |
| P02.02                                                                                   | CT Secondary           | Α   | 5       | 1-5                         |
| P02.03                                                                                   | CT Current valve       |     | Load    | Load<br>Generator           |
| P02.04                                                                                   | VT Use                 |     | OFF     | OFF-ON                      |
| P02.05                                                                                   | VT Primary             | V   | 100     | 50-50000                    |
| P02.06                                                                                   | VT Secondary           | V   | 100     | 50-500                      |
| P02.07                                                                                   | Phase sequence control |     | OFF     | OFF<br>L1-L2-L3<br>L3-L2-L1 |
| P02.01 – Value of the phase current transformers primary. Example: set 800 for 800/5 CT. |                        |     |         |                             |

P02.02 - Value of the phase current transformers secondary. Example: set 5 for 800/5 CT. P02.03 - Positioning of phase CT. If positioned on load, the current (and the relative power

and energy) are switched to the mains or generator on the basis of which circuit breaker is closed.

P02.04 - Using voltage transformers (TV) on mains/generator voltage metering inputs.

- P02.05 Primary value of any voltage transformers.
- P02.06 Secondary value of any voltage transformers.
- P02.07 Enable phase sequence control. OFF = no control. Direct = L1-L2-L3. Reverse = L3-L2-L1. Note: Enable also corresponding alarms.

| M03 – PASSWORD                                                                                                    |                         | UoM | Default | Range      |
|----------------------------------------------------------------------------------------------------|-------------------------|-----|---------|------------|
| P03.01                                                                                                    | Use password.           |     | OFF     | OFF-ON     |
| P03.02                                                                                                    | User level password     |     | 1000    | 0-9999     |
| P03.03                                                                                                    | Advanced level password |     | 2000    | 0-9999     |
| P03.04                                                                                                    | Remote access password  |     | OFF     | OFF/1-9999 |
| <ul> <li>P03.01 – If set to OFF, password management is disabled and anyone has access to the settings and commands menu.</li> <li>P03.02 – With P03.01 enabled, this is the value to specify for activating user level access. See Password access chapter.</li> </ul> |                         |     |         |            |
| P03.03 – As for P03.02, with reference to Advanced level access.<br>P03.04 – If set to a numeric value, this becomes the code to specify via serial communication                                                                                                    |                         |     |         |            |

before sending commands from a remote control.

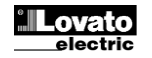

## À NOTER : Pour les menus suivants, voir le manuel complet pouvant être téléchargé du site.

#### Installation

- RGK600 est destiné à un montage encastré. Un montage correct garantit une protection frontale IP54 qui peut être élevée à IP65 au moyen d'un joint spécial fourni en option.
- Introduire le système dans l'ouverture du panneau, en s'assurant de la bonne mise en place du joint entre le panneau et le cadre de l'instrument.
- De l'intérieur du panneau, pour chacun des quatre clips de fixation, positionner le clip métallique dans l'ouverture appropriée sur les flancs du boîtier, puis le déplacer vers l'arrière pour introduire le crochet dans le logement.

## NOTE: For the other menus, refer to the complete instructions manual available on the website.

#### Installation

- RGK600-RGK601 is designed for flush-mount installation. With proper mounting, it guarantees IP54 front protection that can be upgraded to IP65 with the dedicated optional gasket.
- Insert the device into the panel hole, making sure that the gasket is properly positioned between the panel and the device front frame.
- From inside the panel, for each four of the fixing clips, position the clip in its square hole on the housing side, then move it backwards in order to position the hook.

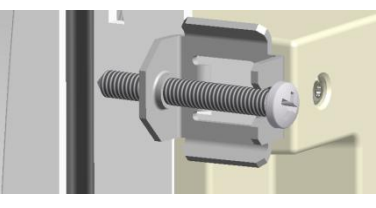

- Répéter l'opération pour les quatre clips.
- Serrer la vis de fixation au couple maximum de 0,5 Nm
- Au besoin, démonter l'appareil, desserrer les quatre vis et procéder dans l'ordre inverse.
- Pour les branchements électriques, se référer aux schémas de connexion figurant dans le chapitre correspondant et aux spécifications contenues dans le tableau des caractéristiques techniques.
- Repeat the same operation for the four clips.
- Tighten the fixing screw with a maximum torque of 0,5Nm.
- In case it is necessary to dismount the system, repeat the steps in opposite order.
- For the electrical connection see the wiring diagrams in the dedicated chapter and the requirements reported in the technical characteristics table.

#### Disposition des bornes

#### Terminals position

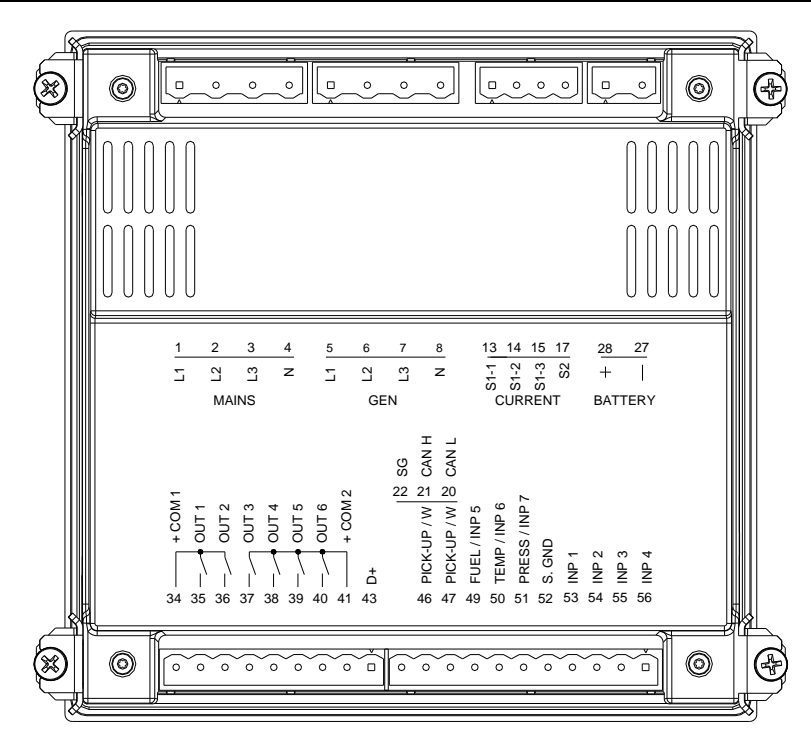

| Schémas de connexion                                                          | Wiring diagrams                                                                     |
|-------------------------------------------------------------------------------|-------------------------------------------------------------------------------------|
| Schéma de branchement pour des groupes électrogènes triphasés avec entrée "W" | Schéma de branchement pour des groupes électrogènes triphasés avec entrée "Pick-up" |
| Wiring diagram for three-phase generating set with "W" input signal           | Wiring diagram for three-phase generating set with "Pick-up" input signal           |

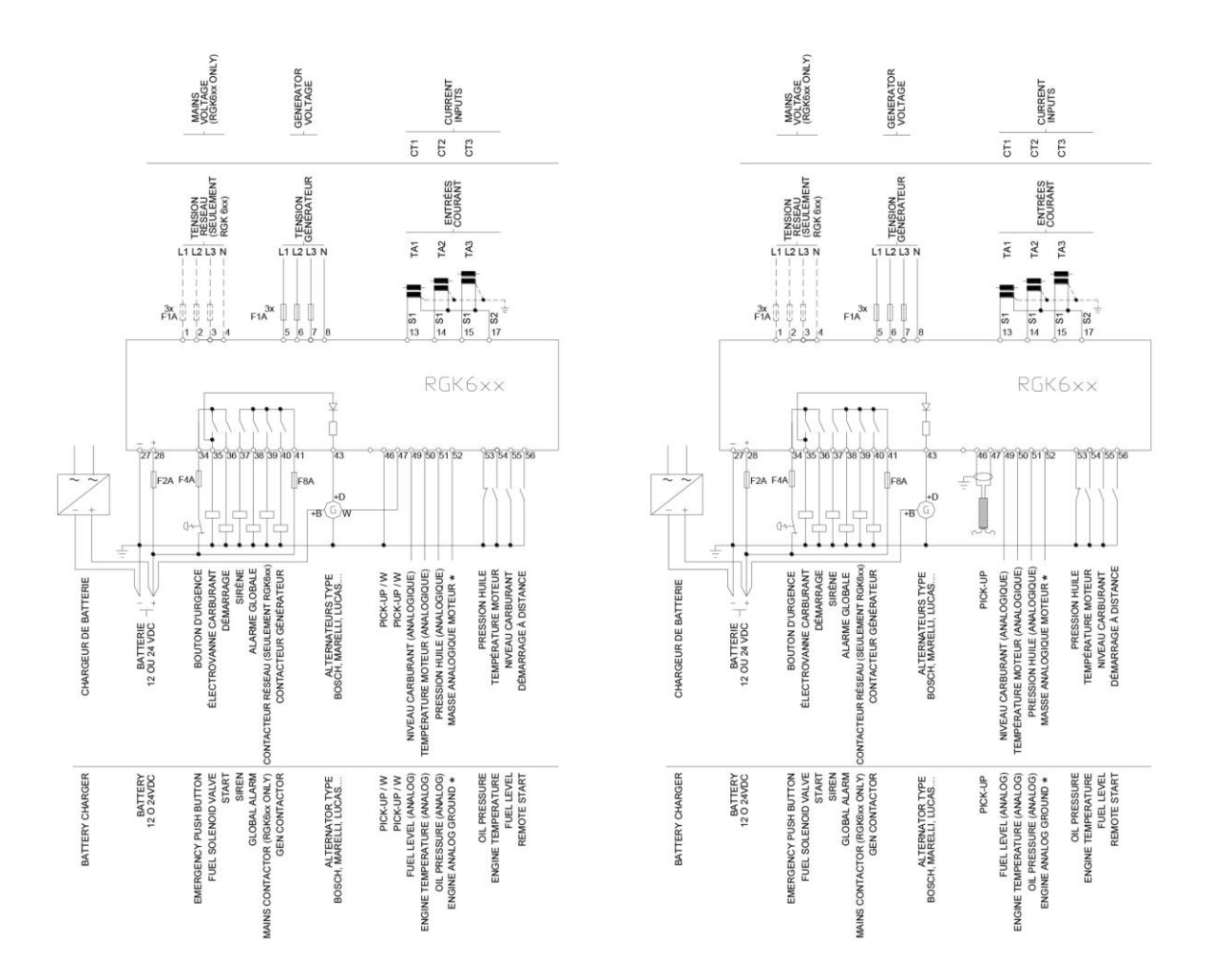

\* Masse de référence pour les capteurs analogiques à brancher directement sur le bloc-moteur. Brancher sur le moteur, même si les entrées analogiques sont utilisées en tant qu'entrées numériques, totalement ou partiellement.

\* Reference earth for analog sensors to be connected directly to the engine block. Connect to the engine block even if the analog inputs are used totally or partly as digital.

| <br>À NOTER                                                               | NOTES                                                |
|---------------------------------------------------------------------------|------------------------------------------------------|
| Les parties en pointillés se réfèrent à l'utilisation du contrôle RGK 6xx | The dotted section refers to use with RGK6xx control |
|                                                                           |                                                      |

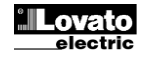

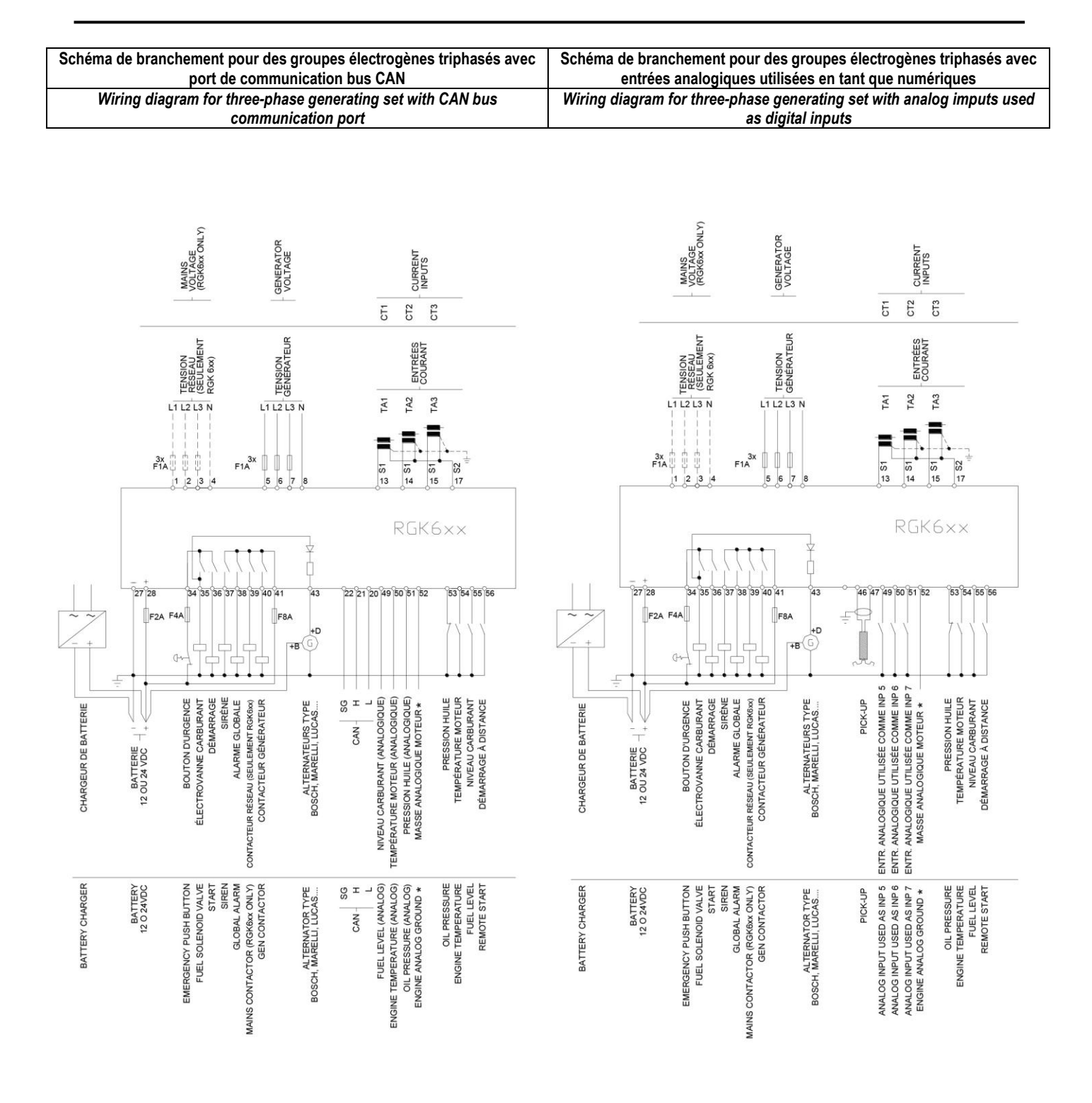

\* Masse de référence pour les capteurs analogiques à brancher directement sur le bloc-moteur. Brancher sur le moteur, même si les entrées analogiques sont utilisées en tant qu'entrées numériques, totalement ou partiellement.

\* Reference earth for analog sensors to be connected directly to the engine block. Connect to the engine block even if the analog inputs are used totally or partly as digital.

| À NOTER                                                                   | NOTES                                                |
|---------------------------------------------------------------------------|------------------------------------------------------|
| Les parties en pointillés se réfèrent à l'utilisation du contrôle RGK 6xx | The dotted section refers to use with RGK6xx control |
|                                                                           |                                                      |
|                                                                           |                                                      |
| Conneylen hue CAN                                                         | CAN buy composition                                  |

| Connexion bus CAN                                                                                                    | CAN bus connection                                                                                                    |
|----------------------------------------------------------------------------------------------------|----------------------------------------------------------------------------------------------------|
| La connexion bus CAN prévoit deux résistances de terminaison de<br>120 Ω aux extrémités du bus. L'unité de contrôle RGK6xx contient<br>cette résistance. Prévoir le montage uniquement par le côté du<br>moteur | The CAN bus connection has two 120-Ohm termination resistors at both<br>ends of the bus. RGK6xx control unit included this resistor. Provide the<br>resistor only on the engine CAN bus terminals |

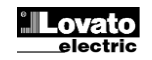

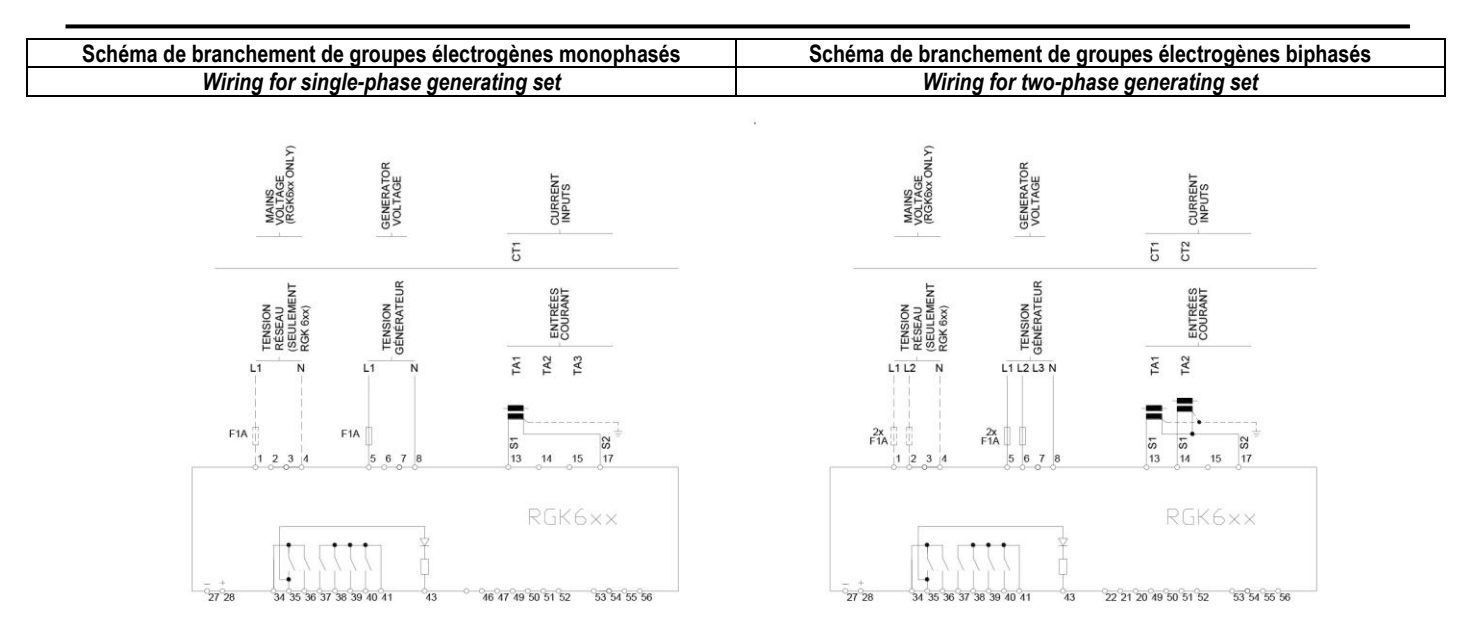

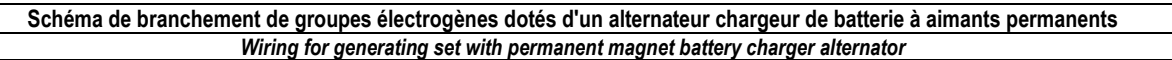

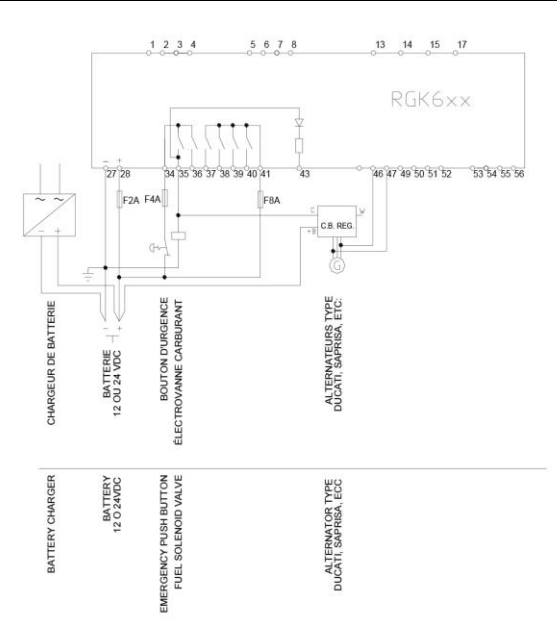

|  | À NOTER                                                                 | NOTES                                                                     |
|--|-------------------------------------------------------------------------|---------------------------------------------------------------------------|
|  | Si l'alternateur n'est pas équipé d'une sortie D+ il faut désactiver le | If the alternator has no output D + is necessary to disable the parameter |
|  | paramètre P11.01.                                                       | P11.01.                                                                   |

#### Dimensions mécaniques et découpe du panneau (mm)

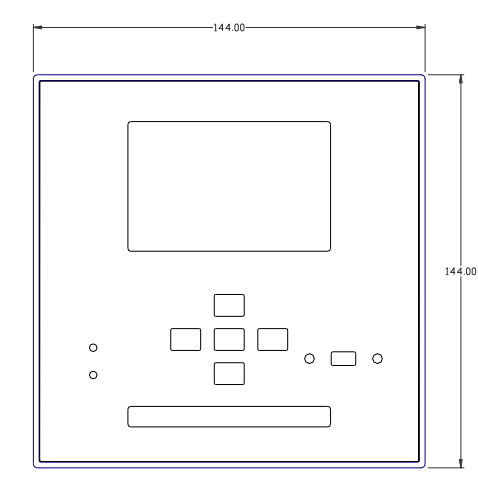

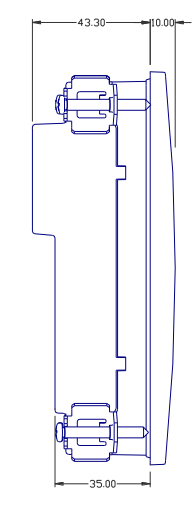

## Mechanical dimensions and front panel cut-out (mm)

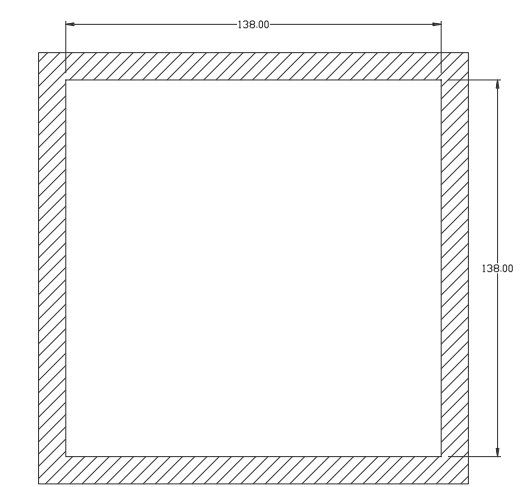

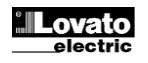

| Caractéristiques techniques                                               |                                    |
|---------------------------------------------------------------------------|------------------------------------|
| Alimentation                                                              |                                    |
| Tension nominale de batterie                                              | 12 ou 24V= indifféremment          |
| Courant maximum absorbé                                                   | 90mA en 12V= et 45mA en 24V=       |
| Champ de fonctionnement                                                   | 1,1VV<br>7.5 33\/-                 |
| Tension minimale au démarrage                                             | 4.5V=                              |
| Courant d'attente (rétroéclairage OFF)                                    | 40mA en 12V= et 25mA en 24V=       |
| Courant en mode Veille                                                    | 25mA en 12V= et 15mA en 24V=       |
| (versions AMF uniquement)                                                 |                                    |
| Courant en mode OFF                                                       | <20uA en 28V=                      |
| (versions SA uniquement)                                                  | 100ma                              |
| Entrées numériques : hornes 53 54 55 56                                   | Tooms                              |
| Type d'entrée                                                             | Négative                           |
| Courant d'entrée                                                          | ≤6mA                               |
| Signal d'entrée faible                                                    | ≤2,2V                              |
| Signal d'entrée élevé                                                     | ≥3,4V                              |
| Retard du signal d'entrée                                                 | ≥50ms                              |
| Entrée démarrage à distance : borne 56 (vers                              | ions SA uniquement)                |
| Type d'entrée                                                             | Négative                           |
| Courant d'entrée                                                          | ≤10mA (24V=)                       |
| Signal d'entrée faible                                                    | ≤2,0V                              |
| Signal d'entrée eleve                                                     | ≥3,0V                              |
| Entrée d'urgence : borne 34                                               | ≥oums                              |
| Entree d'urgence : borne 34                                               | Positivo                           |
| 1,750 0 01000                                                             | (sorties communes OUT 1 et 2)      |
| Courant d'entrée                                                          | ≤8mA                               |
| Signal d'entrée faible                                                    | ≤2,2V                              |
| Signal d'entrée élevé                                                     | ≥3,4V                              |
| Retard du signal d'entrée                                                 | ≥50ms                              |
| Entrées analogiques                                                       |                                    |
| Capteur niveau de carburant                                               |                                    |
| Courant<br>Champ do maguro                                                | 8mA= Max                           |
| Configurée comme entrée numérique - INP 5                                 | 0-1 000 22                         |
| Résistance pour entrée faible                                             | <300 Ω                             |
| Résistance pour entrée élevée                                             | >600 Ω                             |
| Capteur de température                                                    |                                    |
| Courant                                                                   | 5mA= Max                           |
| Configurée comme entrée numérique - INP 6                                 | 0-1 500 22                         |
| Résistance pour entrée faible                                             | <450 O                             |
| Résistance pour entrée élevée                                             | >900 Ω                             |
| Capteur de pression                                                       |                                    |
| Courant                                                                   | 15mA= Max                          |
| Champ de mesure                                                           | 0-500Ω                             |
| Configuree comme entree numerique - INP7<br>Résistance pour entrée faible | <150 O                             |
| Résistance pour entrée élevée                                             | >300 Ω                             |
| Tension de terre analogique                                               | -0,5 - +0,5V=                      |
| Entrée de vitesse « W »/PICK-UP                                           |                                    |
| Type d'entrée                                                             | Couplage CA                        |
| Champ de tension                                                          | 2-75Vpp                            |
| Champ de fréquence                                                        | 40-10 000Hz                        |
| Impedance d'entrée                                                        | > IUUK Ω                           |
| Champ de fonctionnement                                                   | 0.36V=                             |
| Courant d'entrée max.                                                     | <1mA                               |
| Tension max. à la borne +D                                                | 12 ou 24 VDC (tension de batterie) |
| Courant d'excitation                                                      | 240mA en 12V= ou 120mA en 24V=     |
| Entrée voltmétrique réseau et générateur                                  |                                    |
| Tension nominale Ue max.                                                  | 480V~ L-L (277 VAC L-N)            |
| Champ de mesure                                                           | 50-576V~ L-L (333V~ L-N)           |
| Champ de frèquence                                                        | 45-65Hz                            |
| I ype de mesure                                                           |                                    |
| Mode de branchement                                                       | VU,JIVISZ L-N ZI,UIVISZ L-L        |
|                                                                           | triphasée avec ou sans neutre et   |
|                                                                           | triphasée équilibrée               |
| -                                                                         |                                    |

| Technical characteristics                |                                                                                                    |
|------------------------------------------|----------------------------------------------------------------------------------------------------|
| Supply                                   |                                                                                                    |
| Battery rated voltage                    | 12 or 24V= indifferently                                                                                        |
| Maximum current consumption              | 90mA at 12V= and 45mA at 24V=                                                                                   |
| Maximum power consumption/dissipation    | 1.1W                                                                                                    |
| Voltage range                            | 7.533V=                                                                                                    |
| Minimum voltage at the starting          | 4.5V=                                                                                                    |
| Stand-by current (back-light off)        | 40mA at 12V= and 25mA at 24V=                                                                                   |
| Sleep mode current (AMF version only)    | 25mA at 12V= and 15mA at 24V=                                                                                   |
| 055                                      | 00 A (00)/                                                                                                    |
| OFF mode current (SA version only)       | <20uA at 28V=                                                                                                   |
| Miero interruntion immunity              | 100-ma                                                                                                    |
| Digital inputer terminale 52, 54, 55, 56 | TOUTIS                                                                                                    |
| Input type                               | Negativo                                                                                                    |
| Current input                            | /6mA                                                                                                    |
|                                          | ≤011A<br><2.2.2                                                                                                 |
| Input fow voltage                        | <u>&gt;2 /</u>                                                                                                  |
| Input high voltage                       | 20,4                                                                                                    |
| Remote start insult terminal 56 (SA vere | ≥50ms                                                                                                    |
| Remote start input: terminal 56 (SA Vers | Negotivo                                                                                                    |
| Current input                            | 10-04 (24)/->                                                                                                   |
|                                          | ≤ IUIIIA (24V=)                                                                                                 |
| Input IOW VOItage                        | <u><u></u> <u></u> <u></u> <u></u> <u></u> <u></u> <u></u> <u></u> <u></u> <u></u> <u></u> <u></u> <u></u> </u> |
| Input "nigh" voitage                     | ≥3.0V                                                                                                    |
| Input delay                              | ≥50ms                                                                                                    |
| Emergency input: terminal 34             |                                                                                                    |
| Input type                               | Positive (OUT1 and 2 common terminal)                                                                           |
| Oursetingst                              |                                                                                                    |
|                                          | ≤8mA                                                                                                    |
| Input "low" voltage                      | <u>≤2.2V</u>                                                                                                    |
| Input "high" voltage                     | ≥3.4V                                                                                                    |
| Input delay                              | ≥50ms                                                                                                    |
| Analog inputs                            |                                                                                                    |
| Fuel level sensor input                  |                                                                                                    |
| Current                                  | 8mA= Max                                                                                                    |
| Measuring range                          | 0-100002                                                                                                    |
| Closed state resistance                  | <300 O                                                                                                    |
| Onen state resistance                    | >600 0                                                                                                    |
| Temperature sensor input                 | - 000 32                                                                                                    |
| Current                                  | 5mA= Max                                                                                                    |
| Measuring range                          | 0-1500Ω                                                                                                    |
| Configured as digital input – INP 6      |                                                                                                    |
| Closed state resistance                  | <450 Ω                                                                                                    |
| Open state resistance                    | >900 Ω                                                                                                    |
| Pressure sensor inputs                   |                                                                                                    |
| Current                                  | 15mA= Max                                                                                                    |
| Measuring range                          | 0-500Ω                                                                                                    |
| Configured as digital input – INP7       | :150.0                                                                                                    |
| Closed state resistance                  |                                                                                                    |
| Open state resistance                    |                                                                                                    |
| Speed input "W"/DICK UD                  | - 10.0 - +0.0 -                                                                                                 |
| Speeu Input W /PICK-OP                   |                                                                                                    |
| Voltage range                            | 2-75\/nn                                                                                                    |
| Frequency range                          | 40-2000Hz                                                                                                    |
| Measuring input impedance                | >100K O                                                                                                    |
| Engine running input (500 RPM) for pre-  | excited alternator                                                                                              |
| Voltage range                            | 0-36V=                                                                                                    |
| Maximum input current                    | <1mA                                                                                                    |
| Maximum voltage at +D terminal           | 12 or 24VDC (battery voltage)                                                                                   |
| Pre-excitation current                   | 240mA 12V= - 120mA 24V=                                                                                         |
| Mains and generator voltage inputs       |                                                                                                    |
| Maximum rated voltage Ue                 | 480V~ L-L (277VAC L-N)                                                                                          |
| Measuring range                          | 50-576V~ L-L (333V~ L-N)                                                                                        |
| Frequency range                          | 45-65Hz                                                                                                    |
| Measuring method                         | True RMS                                                                                                    |
| Measuring input impedance                | > 0.5MΩ L-N > 1,0MΩ L-L                                                                                         |
| Wiring mode                              | Single-phase, two-phase, three-phase                                                                            |
|                                          | with or without neutral or balanced                                                                             |
|                                          | three-phase system.                                                                                             |
|                                          |                                                                                                    |

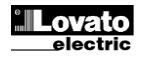

| Entrées ampérométriques                         |                                                                                                    |
|-------------------------------------------------|----------------------------------------------------------------------------------------------------|
| Courant nominal le                              | 1A~ ou 5A~                                                                                                    |
| Champ de mesure                                 | pour échelle 5A : 0,050 – 6A~                                                                                                    |
|                                                 | pour échelle 1A : 0,050 – 1,2A~                                                                                                    |
| Type d'entrée                                   | Shunt alimenté par transformateur de                                                                                                    |
| -                                               | courant externe (basse tension) 5A max.                                                                                                    |
| l ype de mesure                                 | Valeur efficace réelle (RMS)                                                                                                    |
| Limite thermique permanente                     | +20 % le                                                                                                    |
| Limite thermique de courte durée                |                                                                                                    |
|                                                 | <0,6VA                                                                                                    |
| Tension de réseau et générateur                 | $\pm 0.25\%$ fs $\pm 1$ objiffro                                                                                                    |
| Sorties statiques OUT1 et OUT 2 (sorties sou    | $\pm 0,25\%$ i.s. $\pm 1$ climite                                                                                                    |
| Type de sortie                                  | $2 \times 1 \text{ NO} + \text{borne commune}$                                                                                                    |
| Tension d'utilisation                           | 12-24V= venant de la batterie                                                                                                    |
| Débit nominal                                   | 2A DC1 pour chaque sortie                                                                                                    |
| Protections                                     | Surcharge, court-circuit et inversion de                                                                                                    |
|                                                 | polarité                                                                                                    |
| Sorties statiques OUT 3 - OUT 4 - OUT 5 - C     | OUT 6 (sorties sous tension + batterie)                                                                                                    |
| Type de sortie                                  | 4 x 1 NO + borne commune                                                                                                    |
| Tension d'utilisation                           | 12-24V= venant de la batterie                                                                                                    |
| Débit nominal                                   | 2A DC1 pour chaque sortie                                                                                                    |
| Protections                                     | Surcharge, court-circuit et inversion de                                                                                                    |
| <b>T</b>                                        | polarité                                                                                                    |
| Lension d'isolation                             | 400)/                                                                                                    |
| Tension nominale disolation Ul                  | 480V~                                                                                                    |
| Tension nom. de tenue à la fréquence d'aversion | 0,3KV<br>2,5KV                                                                                                    |
| Conditions ambiantes de fonctionnement          | 3,3KV                                                                                                    |
| Température d'utilisation                       | -30 - +70 °C                                                                                                    |
| Température de stockage                         | -30 - +80 °C                                                                                                    |
| Humidité relative                               | <80 % (IEC/EN 60068-2-78)                                                                                                    |
| Pollution maximale du milieu                    | Niveau 2                                                                                                    |
| Catégorie de surtension                         | 3                                                                                                    |
| Catégorie de mesure                             | III                                                                                                    |
| Séquence climatique                             | Z/ABDM (IEC/EN 60068-2-61)                                                                                                    |
| Résistance aux chocs                            | 15g (IEC/EN 60068-2-27)                                                                                                    |
| Résistance aux vibrations                       | 0,7g (IEC/EN 60068-2-6)                                                                                                    |
| Connexions                                      |                                                                                                    |
| Type de bornes                                  | Amovibles                                                                                                    |
| Section conducteurs (min. et max.)              | 0,2-2,5 mm2 (24-12 AWG)                                                                                                    |
| Caractéristiques d'emploi UL                    | 0,75-2,5 mm² (18-12 AWG)                                                                                                    |
| Section conducteurs (min. et max.)              | 0.50  Mm (51  km)                                                                                                    |
| Couple de serrage                               | 0,56 Nm (5 Lbin)                                                                                                    |
| Bollier                                         | Encastrable                                                                                                    |
| Matériau                                        | Polycarbonate                                                                                                    |
| Niveau de protection frontale                   | IP54 sur le devant                                                                                                    |
| Niveau de protection nontale                    | IP65 avec joint en option                                                                                                    |
|                                                 | IP20 sur les bornes                                                                                                    |
| Poids                                           | 580g                                                                                                    |
| Homologations et conformité                     |                                                                                                    |
| Homologations obtenues                          | cULus                                                                                                    |
| Conformité aux normes                           | IEC/EN 61010-1, IEC/EN 61000-6-2<br>IEC/ EN 61000-6-3                                                                                                    |
|                                                 | UL508 et CSA C22.2-N°14                                                                                                    |
| Marquage UL                                     | N'utiliser que des conducteurs en cuivre<br>(CU) 60 °C/75 °C<br>Plage AWG : 18 - 12 AWG torsadé ou plein<br>Plage couple de serrage des bornes pour<br>câblage : 4,5 lb.in |
|                                                 | Type 1 ou 4X                                                                                                    |

| Current inputs                       |                                                      |
|--------------------------------------|------------------------------------------------------|
| Rated current le                     | 1A~ or 5A~                                           |
| Measuring range                      | for 5A scale: 0.050 – 6A~                            |
|                                      | for 1A scale: 0.050 – 1.2A~                          |
| Type of input                        | Shunt supplied by an external current                |
|                                      | transformer (low voltage). Max. 5A                   |
| Measuring method                     | True RMS                                             |
| Overload capacity                    | +20% le                                              |
| Overload peak                        | 50A for 1 second                                     |
| Power consumption                    | <0.6VA                                               |
| Measuring accuracy                   |                                                      |
| Mains and generator voltage          | ±0.25% f.s. ±1digit                                  |
| SSR output OUT1 and OUT 2 (+ battery | voltage output)                                      |
| Output type                          | 2 x 1 NO + one common terminal                       |
| Rated voltage                        | 12-24V= from battery                                 |
| Rated current                        | ZA DC1 each                                          |
| Protection                           | Overload, short circuit and reverse                  |
| SSR output OUT3 - OUT 4 - OUT 5 - OU | T 6 (+ battery voltage output)                       |
|                                      | $4 \times 1 \text{ NO} + \text{one common terminal}$ |
| Bated voltage                        | 12-24/= from battery                                 |
| Rated current                        | 2A DC1 each                                          |
| Protection                           | Overload, short circuit and reverse                  |
|                                      | polarity                                             |
| Insulation voltage                   |                                                      |
| Rated insulation voltage Ui          | 480V~                                                |
| Rated impulse withstand voltage Uimp | 6.5kV                                                |
| Power frequency withstand voltage    | 3.5kV                                                |
| Ambient operating conditions         |                                                      |
| Operating temperature                | -30 - +70°C                                          |
| Storage temperature                  | -30 - +80°C                                          |
| Relative humidity                    | <80% (IEC/EN 60068-2-78)                             |
| Maximum pollution degree             | 2                                                    |
| Overvoltage category                 | 3                                                    |
| Measurement category                 |                                                      |
| Climatic sequence                    |                                                      |
| Vibration resistance                 | 0.7g (IEC/EN 60068-2-27)                             |
| Connections                          | 0.79 (120/211 00000-2-0)                             |
| Terminal type                        | Plug-in / removable                                  |
| Cable cross section (min max)        | 0.2-2.5 mm <sup>2</sup> (24-12 AWG)                  |
| UL Rating                            | 0.75-2.5 mm <sup>2</sup> (18-12 AWG)                 |
| Cable cross section (min max)        |                                                      |
| Tightening torque                    | 0.56 Nm (5 lbin)                                     |
| Housing                              |                                                      |
| Version                              | Flush mount                                          |
| Material                             | Polycarbonate                                        |
| Degree of protection                 | IP54 on front                                        |
|                                      | IP65 with optional gasket                            |
|                                      | IP20 terminals                                       |
| Cortifications and compliance        |                                                      |
| Certifications obtained              |                                                      |
| Reference standards                  | IEC/EN 61010-1 IEC/EN 61000-6-2                      |
|                                      | IEC/EN 61000-6-3                                     |
|                                      | UL508 and CSA C22.2-N°14                             |
| UL Marking                           | Use 60°C/75°C copper (CU) conductor only             |
|                                      | AWG Range: 18 - 12 AWG stranded or solid             |
|                                      | Field Wiring Terminals Tightening Torque:            |
|                                      | Flat panel mounting on a Type 1 or 4X                |
|                                      | enclosure                                            |
|                                      |                                                      |

## Historique des révisions du manuel

| Rév. | Date       | À noter                                                                                                    | Re |
|------|------------|----------------------------------------------------------------------------------------------------|----|
| 00   | 14/03/2013 | Préliminaires                                                                                                    | 00 |
| 01   | 10/02/2014 | <ul> <li>Schéma ajouté pour le relevé de la vitesse moyenne du<br/>signal CA de c.b. à aimants permanents</li> </ul> | 01 |
|      |            | <ul> <li>Marguage UL ajouté</li> </ul>                                                                               |    |

## Manual revision history

| Rev | Date       | Notes                                                                                                    |
|-----|------------|----------------------------------------------------------------------------------------------------|
| 00  | 14/03/2013 | Preliminary                                                                                                    |
| 01  | 10/02/2014 | <ul> <li>Added wiring diagrams for speed sensing through AC<br/>signal from permanent magnet b.c. alternator.</li> </ul> |
|     |            | <ul> <li>Added UL markings.</li> </ul>                                                                                   |

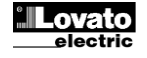